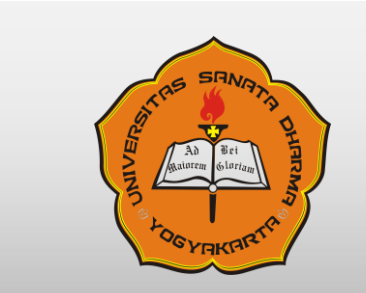

# UNIVERSITAS SANATA DHARMA YOGYAKARTA

# User Manual-SIA ORANGTUA

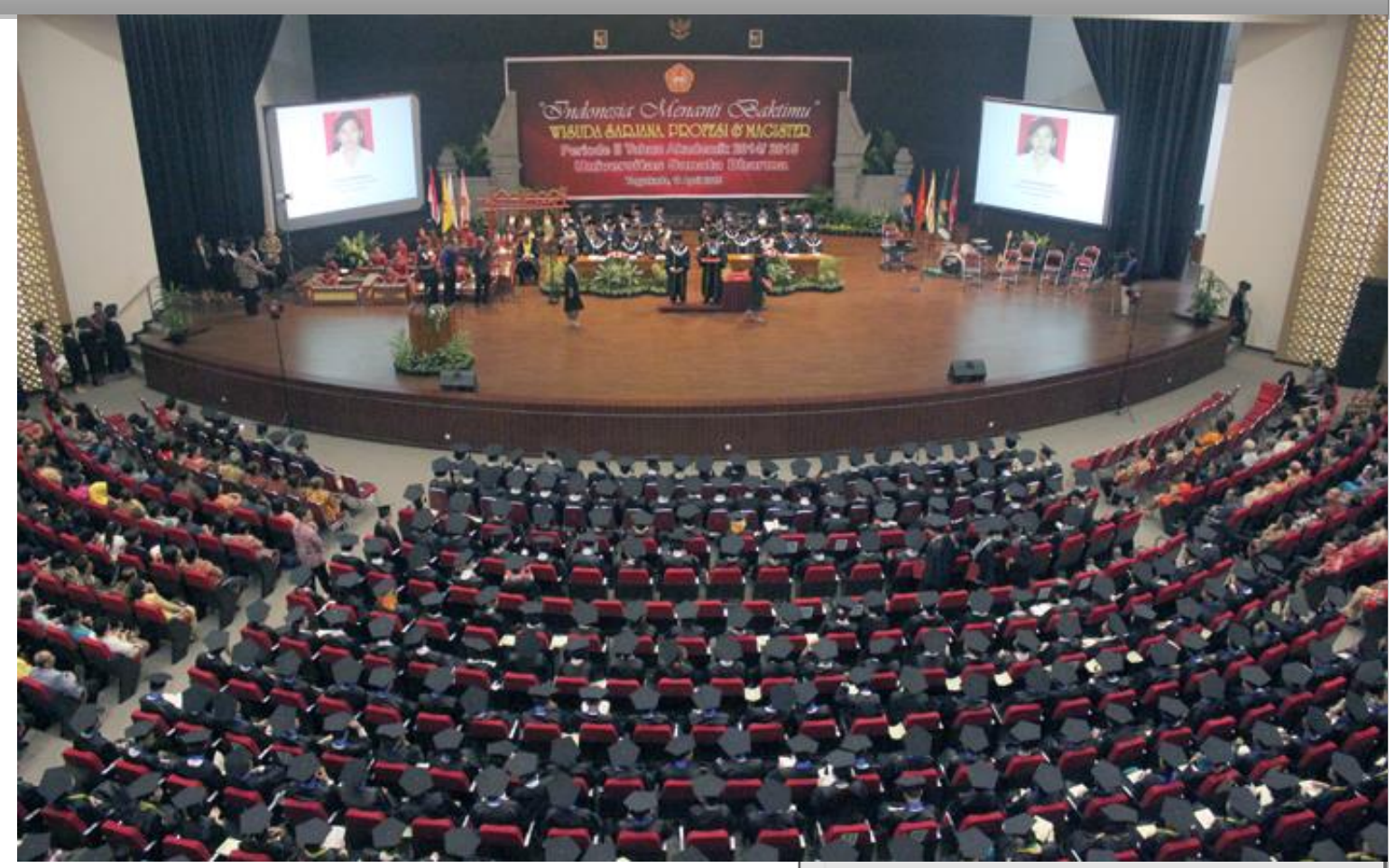

Biro Administrasi Perencanaan dan Sistem Informasi

| No. Telp | : 0274-883037 ext. 2133, 2134 |
|----------|-------------------------------|
| No. Fax  | : 0274-886529                 |
| Email    | : <u>bapsi@usd.ac.id</u>      |

# Sistem Informasi Akademik Orangtua

M2016.02.11.01

# Daftar Isi

| Daft | ar Istilah                                                            | .2  |
|------|-----------------------------------------------------------------------|-----|
| Pens | gantar                                                                | .3  |
| Jawa | aban atas Pertanyaan yang sering Ditanyakan (Frequently Ask Question) | .3  |
| 1.   | Fitur Login                                                           | . 5 |
| 2.   | HOME                                                                  | .6  |
| 3.   | BIODATA                                                               | .6  |
| 4.   | NILAI                                                                 | .7  |
| 5.   | DAFTAR PEMBAYARAN                                                     | . 8 |
| 6.   | GANTI PASSWORD                                                        | . 8 |
| 7.   | LOGOUT                                                                | .9  |

# Daftar Istilah

| KRS        | : Kartu Rencana Studi                                                              |
|------------|------------------------------------------------------------------------------------|
| BRS        | : Bimbingan Rencana Studi                                                          |
| KHS        | : Kartu Hasil Studi                                                                |
| DPA        | : Dosen Pembimbing Akademik                                                        |
| Prodi      | : Program Studi                                                                    |
| ІРК        | : Indeks Prestasi Kumulatif                                                        |
| IPS        | : Indeks Prestasi Semester                                                         |
| KTM        | : Kartu Tanda Mahasiswa                                                            |
| NIM        | : Nomor Induk Mahsiswa                                                             |
| UKT        | : Uang Kuliah Tetap                                                                |
| DPP        | : Dana Pengembangan Pendidikan                                                     |
| SKS        | : Satuan Kredit Semester                                                           |
| SPP        | : Sumbangan Penyelenggaraan Pendidikan                                             |
| Kaprodi    | : Ketua Program Studi                                                              |
| Username   | : Identitas yang digunakan untuk akses SIA, Login internet maupun email            |
| Password   | : Sandi/kata rahasia yang digunakan untuk akses SIA, login internet, maupun email. |
| Dispensasi | : Penundaan pembayaran                                                             |

## PANDUAN PENGGUNAAN SISTEM INFORMASI AKADEMIK – ORANGTUA

#### Pengantar

Sistem informasi akademik orangtua adalah fasilitas dari Universitas Sanata Dharma bagi orangtua/wali mahasiswa Universitas Sanata Dharma untuk melihat perkembangan akademik mahasiswa selama kuliah di Universitas Sanata Dharma secara *real time*.

Sistem informasi ini memberikan beberapa layanan sebagai berikut:

- 1. Informasi biodata mahasiswa
- 2. Informasi nilai mahasiswa
- 3. Informasi daftar pembayaran
- 4. Ganti password

#### Jawaban atas Pertanyaan yang sering Ditanyakan (Frequently Ask Question)

- Sistem ini bisa diakses dari mana saja? Sistem ini bisa diakses dari luar kampus maupun dari dalam kampus melalui jaringan internet dengan mengakses alamat website: <a href="http://orangtua.usd.ac.id">http://orangtua.usd.ac.id</a>
- 2. Bagaimana jika saya lupa username dan password? Secara default password adalah tanggal lahir mahasiswa dengan format ddmmyy. Contoh: 170845 jika tanggal lahirnya 17 Agustus 1945. Jika password sudah diganti dan lupa, password bisa di-*reset* agar kembali menjadi default melalui fitur Reset Password SIA Orangtua di SIA Mahasiswa.
- 3. **Mengapa tampilan isi fitur seperti terpotong?** Geser *scroll* ke atas atau bawah untuk melihat keseluruhan isi fitur.

Program ini dapat diakses dengan alamat website: <u>http://orangtua.usd.ac.id/</u> atau dengan menuju ke website <u>https://usd.ac.id</u> kemudian klik *banner* SIA ORANGTUA pada bagian kanan halaman utama website

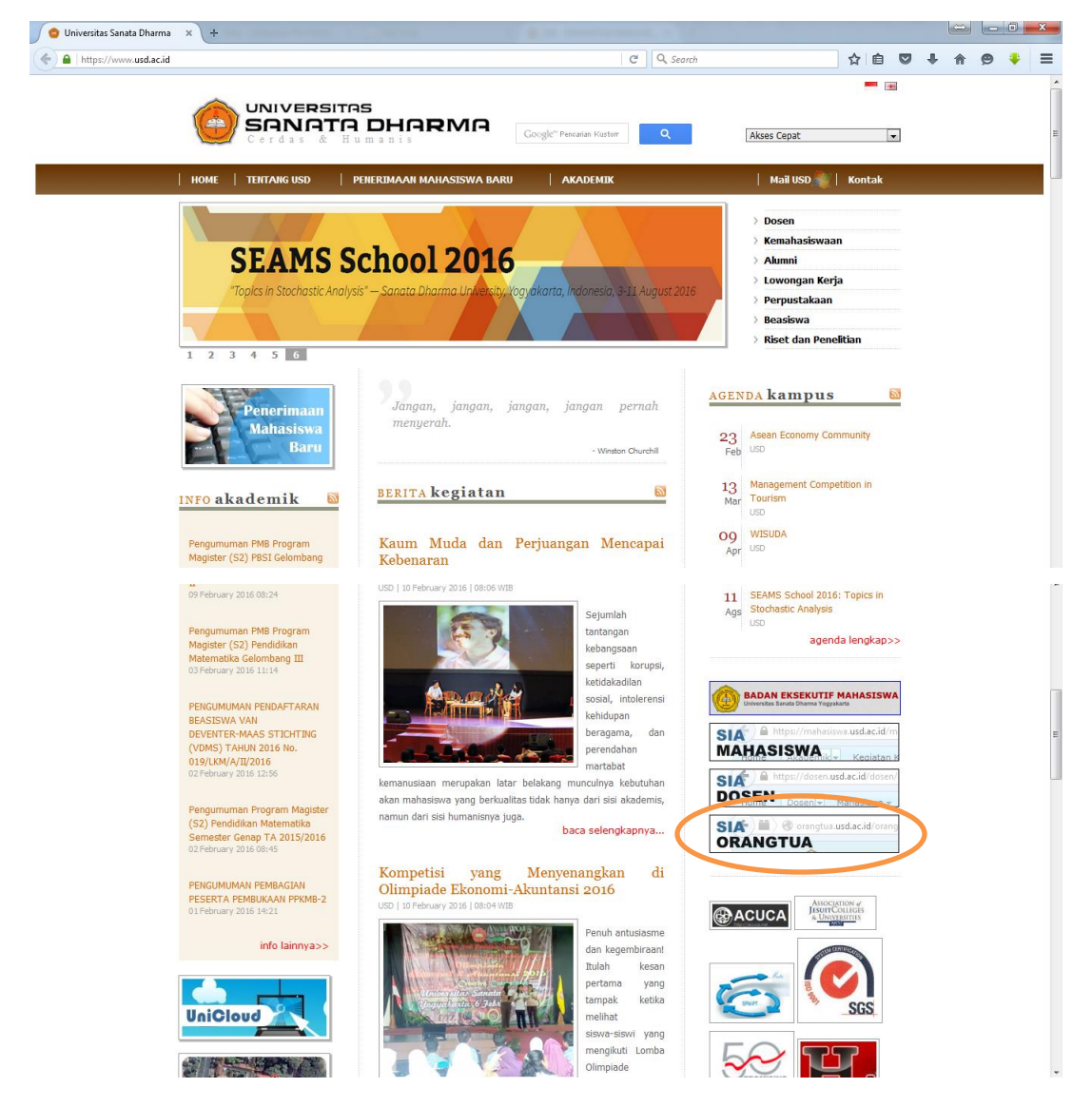

#### 1. Fitur Login

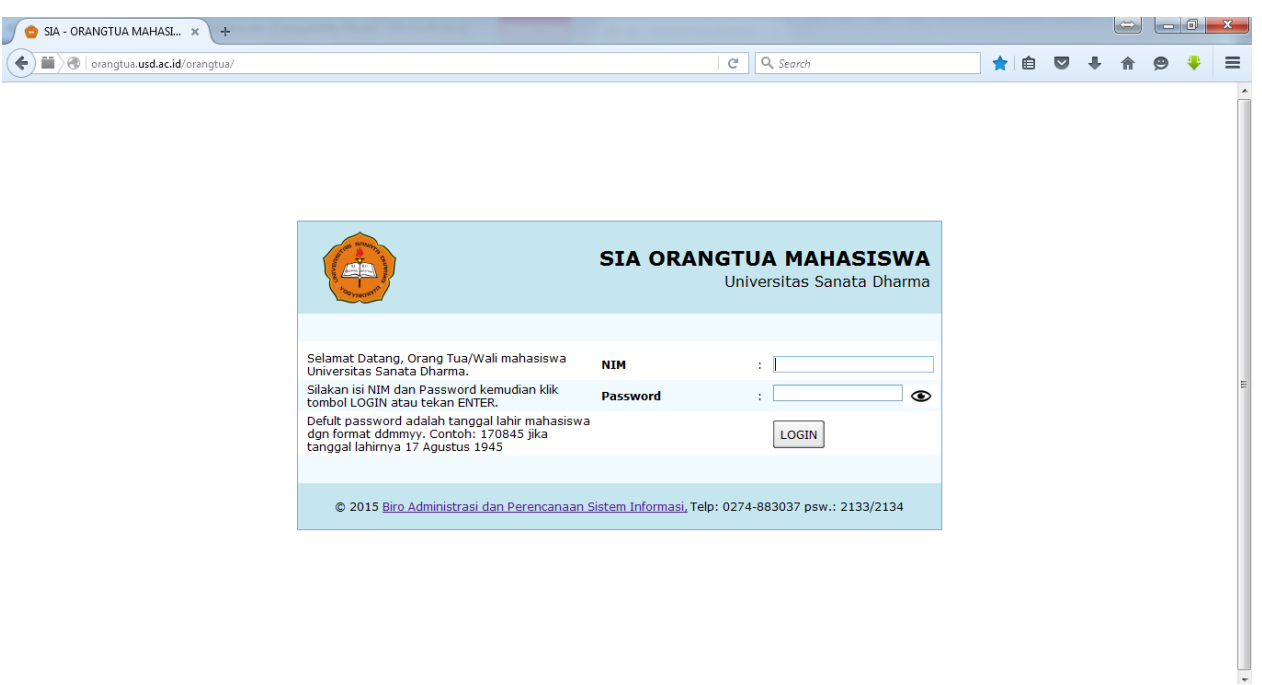

Pada fitur Login, isikan NIM dan Password, lalu klik tombol **Login** atau tekan tombol **Enter** pada *keyboard* anda. Secara *default* password adalah tanggal lahir mahasiswa dengan format ddmmyy. Contoh: 170845 jika tanggal lahirnya 17 Agustus 1945. Jika password sudah diganti dan lupa, password bisa di-*reset* agar kembali menjadi *default* melalui fitur Reset Password SIA Orangtua di SIA Mahasiswa. Berikut ini adalah tampilan awal SIA Orangtua setelah login:

| 🚖 SIA - ORANGTUA MAHASI 🗙 🕂                                                                         | and the second                                                         | · A M Construction of the                                             |       |      |   |     |     |
|----------------------------------------------------------------------------------------------------|------------------------------------------------------------------------|-----------------------------------------------------------------------|-------|------|---|-----|-----|
| < 🗰 🕭   orangtua. <b>usd.ac.id</b> /orangtua/                                                       |                                                                        | C Q. Search                                                           | ★ 自   | •    | 俞 | ø 🕴 | ≱ ≡ |
| SIA Orangtua                                                                                        | /Wali Mahasiswa                                                        | Universitas Sanata Dharma                                             |       |      |   |     | -   |
| Selamat datang,                                                                                     |                                                                        | BIODATA                                                               |       |      |   |     |     |
| Orangtua/Wali mahasiswa                                                                             | Data Mahasiswa                                                         |                                                                       |       |      |   |     |     |
| NIM:<br>Prodi:<br>Silakan pilih menu di bawah ini:<br>HOME<br>BIODATA<br>NILAI<br>DAFTAR PEMBAYARAN | Nomor Ir   Nama   Jenis Kel   Tempat,   Alamat 5   Agama   Alamat Asal | nduk Mahasiswa :<br>lamin :<br>/ Tanggal Lahir :<br>Jekarang :        |       |      |   |     | II  |
| GANTI PASSWORD                                                                                      | Nama Orang Tua :                                                       |                                                                       |       |      |   |     |     |
| LOGOUT                                                                                              | Jumlah Adik :                                                          |                                                                       |       |      |   |     |     |
|                                                                                                    | Jika ada data y                                                        | rang ingin diperbaiki mohon menghubungi Biro Administrasi Akademik (B | IAA)  |      |   |     |     |
|                                                                                                    | © 2015 Biro Administrasi dan Peren                                     | canaan Sistem Informasi. Telo: 0274-883037 psw.: 2133/2134            |       |      |   |     |     |
|                                                                                                    |                                                                        |                                                                       |       |      |   |     |     |
|                                                                                                    |                                                                        | BAPSI USD   SIA                                                       | ORANO | STU, | A |     |     |

# **2. HOME**

| 🖕 SIA - ORANGTUA MAHASI 🗙 🕂                                                                                                    | a the second sec               |                                    |                             |   |     |   | $\Leftrightarrow$ |   |   | x |
|----------------------------------------------------------------------------------------------------|--------------------------------|------------------------------------|-----------------------------|---|-----|---|-------------------|---|---|---|
| ♦ ■ Orangtua.usd.ac.id/orangtua/                                                                                                    |                                |                                    | C <sup>d</sup> Q Search     | * | ê 🛡 | ÷ | ⋒                 | 9 | ŧ | ≡ |
| SIA Orangtua                                                                                                    | a/Wali Mahasisv                | wa Universitas Sa                  | anata Dharma                |   |     |   |                   |   |   |   |
| Selamat datang,<br>Orangtua/Wali mahasiswa<br>NIM:<br>Prodi:<br>Silakan pilih menu di bawah ini:<br>HOME<br>BIODATA<br>BIODATA<br>NILAI<br>DAFTAR PEMBAYARAN<br>GANTI PASSWORD<br>LOGOUT |                                |                                    |                             |   |     |   |                   |   |   | E |
|                                                                                                    | © 2015 Biro Administrasi dan P | erencanaan Sistem Informasi, Telp: | 0274-883037 psw.: 2133/2134 |   |     |   |                   |   |   |   |

Fitur ini digunakan untuk menuju ke halaman HOME.

# 3. BIODATA

| 😑 SIA - ORANGTUA MAHASI 🗙 🕂                                                                                                    | And the second division of the second division of the second divisio |     |   | $\Leftrightarrow$ |   |   | x |
|----------------------------------------------------------------------------------------------------|----------------------------------------------------------------------------------------------------|-----|---|-------------------|---|---|---|
| 🗲 🖬 🖉   orangtua. <b>usd.ac.id</b> /orangtua/                                                                                   | C Q Search                                                                                                    | ★ 自 | ÷ | ⋒                 | ø | ÷ | ≡ |
| SIA Orangtua/                                                                                                    | Wali Mahasiswa Universitas Sanata Dharma                                                                                                    |     |   |                   |   |   |   |
| Selamat datang,<br>Orangtua/Wali mahasiswa                                                                                      | BIODATA                                                                                                    |     |   |                   |   |   |   |
| NIM:<br>Prodi:<br>Silakan pilih menu di bawah ini:<br>HOME<br>BIODATA<br>NILAI<br>DAFTAR PEMBAYARAN<br>GANTI PASSWORD<br>LOGOUT | Nomor Induk Mahasiswa   :     Nama   :     Jenis Kelamin   :     Tempat/ Tanggal Lahir   :     Alamat Sekarang   :     No. Handphone   :     No. Telp Rumah   :     Agama   :     Alamat Asal   :     Alamat Asal   :     Jumiah Adik   :     Jumiah Adik   :     Jika ada data yang ingin diperbaiki mohon menghubungi Biro Administrasi Akademik (BAA)                                                                                                    |     |   |                   |   |   | E |
| ¢                                                                                                    | 2015 Biro Administrasi dan Perencanaan Sistem Informasi, Telp: 0274-883037 psw.: 2133/2134                                                                                                    |     |   |                   |   |   |   |

Fitur ini digunakan untuk melihat biodata mahasiswa.

## 4. NILAI

| 🖕 SIA - ORANGTUA MAHASI 🗙 🕂                    |                                                                                                    |               |                        |     | ∍∟∟ |   |   |
|------------------------------------------------|----------------------------------------------------------------------------------------------------|---------------|------------------------|-----|-----|---|---|
| 🗲 🗰 🖉   orangtua. <b>usd.ac.id</b> /orangtua/  | C Q Search                                                                                                    | •             | ★ 🗈 🛡                  | + - | ñ 9 | ÷ | ŧ |
| SIA Orangtua/W                                 | ali Mahasiswa Universitas Sanata Dharma                                                                                |               |                        |     |     |   |   |
| Selamat datang,                                | Nilai                                                                                                    |               |                        |     |     |   |   |
| Orangtua/Wali mahasiswa                        |                                                                                                    |               |                        |     |     |   |   |
| NIM                                            |                                                                                                    |               |                        |     |     |   |   |
| NIM:                                           | - Deserbani (Kurrulatif (TDK)) - 2.07 Carfile                                                                          |               |                        |     |     |   |   |
| Prodi:                                         | (S Prestasi kumulati (IPK) : 3.87 Grank                                                                                |               |                        |     |     |   |   |
| Jumia                                          | h Kredit Kumulatif : 62                                                                                                |               |                        |     |     |   |   |
| Silakan nilih menu di hawah ini: Jumla         | h SKS Lulus : 62                                                                                                    |               |                        |     |     |   |   |
|                                                |                                                                                                    |               |                        |     |     |   |   |
| HOME Seme                                      | ster : 1                                                                                                    |               |                        |     |     |   |   |
| Tahu                                           | 1 Akademik : 2014 / 2015 / Gasal                                                                                       |               |                        |     |     |   |   |
| BIODATA                                        | : 3.9                                                                                                    |               | a (1 - 1               |     |     |   |   |
| Kode                                           | Nama Mata Kuliah                                                                                                    | SKS           | Nilai                  |     |     |   |   |
| INF I                                          | 00 Pengantar Teknologi Informasi                                                                                       | 3             | A                      |     |     |   |   |
| DAETAR DEMRAVARANI                             | 11 Pemrograman Komputer                                                                                                | 2             | A                      |     |     |   |   |
|                                                | 41 Pabasa Inggris I                                                                                                    | 2             | A                      |     |     |   |   |
| GANTI PASSWORD                                 | 60 Sistem Digital                                                                                                    | 2             | A                      |     |     |   |   |
| USD                                            | 120 Pendidikan Agama                                                                                                   | 2             | <u> </u>               |     |     |   |   |
| LOGOUT                                         | 10 Kalkulus                                                                                                    | 3             | Δ                      |     |     |   |   |
| INF                                            | 14 Statistika                                                                                                    | 2             | B                      |     |     |   |   |
| FST                                            | 11P Praktikum Pemrograman Komputer                                                                                     | 2             | Ā                      |     |     |   |   |
|                                                | Total SKS                                                                                                    | 20            | _                      |     |     |   |   |
| Sem<br>Tahu<br>I P S<br>Kodd<br>INF :<br>INF : | ster : 2<br>Akademik : 2014 / 2015 / Genap<br>: 3.75<br>Mama Mata Kuliah<br>13 Matematika Diskret<br>12 Metode Numerik | SKS<br>3<br>3 | Nilai<br><u>A</u><br>A |     |     |   |   |
| THE S                                          | A D D D D D D D D D D D D D D D D D D D                                                                                |               |                        |     |     |   |   |

## Tampilan fitur NILAI tanpa klik Grafik

| 😑 SIA - ORANGTUA MAHASI 🗙      | +               |                                                 | Mary & Surger & Trange          | ny many discussion of                     |     |       |    | $\Leftrightarrow$ |   |   | x |
|--------------------------------|-----------------|-------------------------------------------------|---------------------------------|-------------------------------------------|-----|-------|----|-------------------|---|---|---|
| 🗲 🗰 🕙   orangtua.usd.ac.id/ora | angtua/         |                                                 |                                 | C Search                                  | 1   |       | •  |                   | 9 | Ŧ | ≡ |
| Grafik Perkembang              | gan Indeks Pre  | estasi Mahasi                                   | swa Tiap Semester               | has Canata Dharma                         |     |       |    |                   |   |   | Â |
| 4                              |                 |                                                 |                                 | tas Sanata Dharma                         |     |       |    |                   |   |   |   |
| <u>8</u> 2 · ······            |                 |                                                 |                                 | Nilai                                     |     |       |    |                   |   |   | Â |
| 1                              |                 |                                                 |                                 |                                           |     |       |    |                   |   |   |   |
| 2014/Gasal, 3.9                | 2014/Gena<br>Se | 2015/Gasal, 4                                   | 0 2015/Gena                     |                                           |     |       |    |                   |   |   | E |
|                                | IF              | 25                                              |                                 |                                           |     |       |    |                   |   |   |   |
| BIODATA                        |                 | Tahun Akademik : 2<br>I P S : 3                 | .9                              |                                           |     |       |    |                   |   |   |   |
| NITL AT                        |                 | Kode                                            | Nama Mata Kuliah                |                                           | SKS | Nilai |    |                   |   |   |   |
| NILAI                          |                 | INF 100                                         | Pengantar Teknologi Inform      | ası                                       | 3   | A     |    |                   |   |   |   |
| DAFTAR PEMBAYARAN              |                 | INE 111                                         | Logika Informatika              |                                           | 2   | A     |    |                   |   |   | E |
| Brit Hitt Eribith tott         |                 | FST 141                                         | Babasa Inggris I                |                                           | 2   | A .   |    |                   |   |   |   |
| GANTI PASSWORD                 |                 | INE 160                                         | Sistem Digital                  |                                           | 2   | Δ     |    |                   |   |   |   |
|                                |                 | USD 120                                         | Pendidikan Agama                |                                           | 2   | Ā     |    |                   |   |   |   |
| LOGOUT                         |                 | INF 110                                         | Kalkulus                        |                                           | 3   | Ā     |    |                   |   |   |   |
|                                |                 | INF 114                                         | Statistika                      |                                           | 2   | в     |    |                   |   |   |   |
|                                |                 | FST 111P                                        | Praktikum Pemrograman Ko        | mputer                                    | 2   | Ā     |    |                   |   |   |   |
|                                |                 |                                                 | Total SKS                       |                                           | 20  |       |    |                   |   |   |   |
|                                |                 | Semester : 2<br>Tahun Akademik : 2<br>I P S : 3 | 014 / 2015 / Genap<br>.75       |                                           |     |       |    |                   |   |   |   |
|                                |                 | Kode                                            | Nama Mata Kuliah                |                                           | SKS | Nilai |    |                   |   |   |   |
|                                |                 | INF 113                                         | Matematika Diskret              |                                           | 3   | Α     | -1 |                   |   |   |   |
|                                |                 | INF 112                                         | Metode Numerik                  |                                           | 3   | A     |    |                   |   |   |   |
|                                |                 | INF 115                                         | Pengolahan Data Statistik       |                                           | 2   | A     |    |                   |   |   | Ŧ |
|                                |                 | © 2015 Biro Administ                            | rasi dan Perencanaan Sistem Inf | ormasi, Telp: 0274-883037 psw.: 2133/2134 |     |       |    |                   |   |   |   |

## Tampilan fitur NILAI dengan klik Grafik

Fitur ini digunakan untuk melihat semua nilai mahasiswa selama kuliah. Klik grafik untuk menampilkan Grafik Perkembangan Indeks Prestasi Mahasiswa Tiap Semester.

# 5. DAFTAR PEMBAYARAN

| 😑 SIA - ORANGTUA MAHASI 🗙 🕂                   |     |             | March M. Sanghari                | a Constant And Street         | -            |              |            |            | ć            |       | x  |
|-----------------------------------------------|-----|-------------|----------------------------------|-------------------------------|--------------|--------------|------------|------------|--------------|-------|----|
| 🗲 🗰 🗑   orangtua. <b>usd.ac.id</b> /orangtua/ |     |             |                                  | G                             | Q Search     |              |            | 📩 自 🤻      | 9 <b>+</b> A | ø     | ≡  |
| SIA Ora                                       | ang | tua/Wa      | ıli Mahasiswa Ur                 | niversitas San                | ata Dh       | arma         |            |            |              |       |    |
| Selamat datang,                               |     |             |                                  | Daftar Pembaya                | iran         |              |            |            |              |       | ^  |
| Orangtua/Wali mahasiswa                       | No  | Thn-Smt     | Tagihan                          | Jml Tagihan                   | Jml Bayar    | Tgl Batas    | Tgl Bayar  | Keterangan | Pembayar     | an    |    |
| NIM:                                          | 1   | 2014/2015-1 | DPP I                            | 2,320,000.00 2                | 2,320,000.00 |              | 16-01-2014 |            | Transfe      |       |    |
| Des dis                                       | 2   | 2014/2015-1 | IURAN KEGIATAN MAHASISWA         | 385,000.00                    | 385,000.00   |              | 16-01-2014 | mhs baru   | Transfe      |       |    |
| Prodi:                                        | 3   | 2014/2015-1 | INSADHA                          | 200,000.00                    | 200,000.00   |              | 16-01-2014 | mhs baru   | Transfe      |       |    |
|                                               | 4   | 2014/2015-1 | JAKET                            | 85,000.00                     | 85,000.00    |              | 16-01-2014 | mhs baru   | Transfe      |       |    |
| Silakan pilih menu di bawah ini:              | 5   | 2014/2015-1 | РРК                              | 210,000.00                    | 210,000.00   |              | 16-01-2014 | mhs baru   | Transfe      |       |    |
|                                               | 6   | 2014/2015-1 | UANG KULIAH TETAP                | 2,350,000.00 2                | 2,350,000.00 |              | 16-01-2014 | mhs baru   | Transfe      |       |    |
| HOME                                          | 7   | 2014/2015-1 | Iuran Perpustakaan               | 375,000.00                    | 375,000.00   |              | 16-01-2014 | mhs baru   | Transfe      |       |    |
|                                               | 8   | 2014/2015-1 | Sumbangan Beasiswa               | 000.00                        | 000.00       |              |            | mhs baru   |              |       | =  |
| BIODATA                                       | 9   | 2014/2015-1 | Iuran Kesehatan dan Sosial       | 25,000.00                     | 25,000.00    |              | 16-01-2014 | mhs baru   | Transfe      |       | -  |
|                                               | 10  | 2014/2015-1 | DPP II                           | 4,640,000.00 4                | 1,640,000.00 | 03-11-2014   | 04-12-2014 |            | DISPENSA     | SI    |    |
| NILAI                                         | 11  | 2014/2015-1 | DPP III                          | 4,640,000.00 4                | 1,640,000.00 | 09-12-2014   | 14-01-2015 |            | DISPENSA     | SI    |    |
|                                               | 12  | 2014/2015-1 | UANG SKS                         | 3,320,000.00 3                | 3,320,000.00 | 20-10-2014   | 20-10-2014 |            | Virtual Acco | unt 📗 |    |
| DAFTAR PEMBAYARAN                             | 13  | 2014/2015-1 | Uang Buku                        | 5,000.00                      | 5,000.00     | 17-09-2014   | 03-10-2014 | AG         | Bank         |       |    |
|                                               | 14  | 2014/2015-1 | Remidi                           | 000.00                        | 000.00       | 16-01-2015   |            |            |              |       |    |
| GANTI PASSWORD                                | 15  | 2014/2015-1 | DENDA DPP III                    | 464,000.00                    | 464,000.00   | 20-01-2015   | 14-01-2015 |            | Transfe      | •     |    |
|                                               | 16  | 2014/2015-2 | UANG KULIAH TETAP                | 2,350,000.00 2                | 2,350,000.00 | 12-01-2015   | 12-01-2015 |            | Transfe      | •     |    |
| LOGOUT                                        | 17  | 2014/2015-2 | Iuran Kesehatan dan Sosial       | 25,000.00                     | 25,000.00    | 12-01-2015   | 13-01-2015 |            | Bank         |       |    |
|                                               | 18  | 2014/2015-2 | WEEK END MORAL                   | 135,000.00                    | 135,000.00   | 13-04-2015   | 11-08-2015 | 13-08-2015 | DISPENSA     | SI    |    |
|                                               | 19  | 2014/2015-2 | UANG SKS                         | 3,960,000.00 3                | 3,960,000.00 | 13-04-2015   | 10-08-2015 | 13-08-2015 | DISPENSA     | SI    |    |
|                                               | 20  | 2014/2015-2 | DENDA UANG SKS                   | 396,000.00                    | 396,000.00   | 13-05-2015   | 30-07-2015 | 13-08-2015 | Bebas Wi     | ui 📗  |    |
|                                               | 21  | 2014/2015-2 | Remidi                           | 000.00                        | 000.00       | 24-07-2015   |            |            |              |       |    |
|                                               | 22  | 2014/2015-2 | DENDA UANG SKS                   | 396,000.00                    | 396,000.00   | 13-06-2015   | 30-07-2015 | 13-08-2015 | Bebas WI     | II    |    |
|                                               | 23  | 2015/2016-1 | UANG KULIAH TETAP                | 2,350,000.00 2                | 2,350,000.00 | 13-07-2015   | 02-09-2015 | 13-09-2015 | DISPENSA     | SI    |    |
|                                               | 24  | 2015/2016-1 | Iuran Kesehatan dan Sosial       | 25,000.00                     | 25,000.00    | 13-07-2015   | 11-08-2015 | 13-08-2015 | DISPENSA     | SI    |    |
|                                               | 25  | 2015/2016-1 | DENDA UANG KULIAH TETAP          | 235,000.00                    | 235,000.00   | 13-08-2015   | 30-07-2015 | 13-08-2015 | Bebas W      | II II |    |
|                                               | 26  | 2015/2016-1 | UANG SKS                         | 2,970,000.00 2                | 2,970,000.00 | 19-10-2015   | 14-09-2015 |            | Virtual Acco | unt   |    |
|                                               | 27  | 2015/2016-1 | Remidi                           | 000.00                        | 000.00       | 29-01-2016   |            |            |              |       |    |
|                                               | 28  | 2015/2016-2 | UANG KULIAH TETAP                | 2,350,000,00 2                | 2,350,000.00 | 15-01-2016   | 15-12-2015 |            | Virtual Acco | unt   |    |
|                                               | 20  | 2015/2016 2 | Turan Konobatan dan Conial       | 25,000,00                     | 25 000 00    | 15 01 2016   | 15 10 2015 |            | Vietual Acce |       | Ψ. |
|                                               |     | © 2015      | Biro Administrasi dan Perencanaa | an Sistem Informasi, Telp: 02 | 74-883037 ps | w.: 2133/213 | 4          |            |              |       |    |

Fitur ini digunakan untuk melihat daftar pembayaran mahasiswa selama kuliah.

# 6. GANTI PASSWORD

| 😑 SIA - ORANGTUA MAHASI 🔉                  | +                                                                                            |   |     |     | $\Leftrightarrow$ |   | x |
|--------------------------------------------|----------------------------------------------------------------------------------------------|---|-----|-----|-------------------|---|---|
| 🗲 🗰 🕙   orangtua.usd.ac.id/or              | ingtua/ C C Search                                                                           | * | ê ( | 9 1 | •                 | ø | ≡ |
| SI/                                        | A Orangtua/Wali Mahasiswa Universitas Sanata Dharma                                          |   |     |     |                   |   |   |
| Selamat datang,<br>Orangtua/Wali mahasiswa | Ganti Password                                                                               |   |     |     |                   |   |   |
|                                            | Password Lama :                                                                              |   |     |     |                   |   |   |
| NIM: Prodi:                                | Password Baru :                                                                              |   |     |     |                   |   |   |
|                                            | Aturan: Password baru boleh huruf dan/atau angka, 1-20 karakter                              |   |     |     |                   |   |   |
| Silakan pilih menu di bawah ini:           | Password Baru (Lagi) :                                                                       |   |     |     |                   |   |   |
| HOME                                       | SIMPAN                                                                                       |   |     |     |                   |   |   |
| BIODATA                                    |                                                                                              |   |     |     |                   |   |   |
| NILAI                                      |                                                                                              |   |     |     |                   |   |   |
| DAFTAR PEMBAYARAN                          |                                                                                              |   |     |     |                   |   | E |
| GANTI PASSWORD                             |                                                                                              |   |     |     |                   |   |   |
| LOGOUT                                     |                                                                                              |   |     |     |                   |   |   |
|                                            |                                                                                              |   |     |     |                   |   |   |
|                                            |                                                                                              |   |     |     |                   |   |   |
|                                            |                                                                                              |   |     |     |                   |   |   |
|                                            |                                                                                              |   |     |     |                   |   |   |
|                                            |                                                                                              |   |     |     |                   |   |   |
|                                            |                                                                                              |   |     |     |                   |   |   |
|                                            |                                                                                              |   |     |     |                   |   |   |
|                                            | © 2015 Biro Administrasi dan Perencanaan Sistem Informasi, Telp: 0274-883037 psw.: 2133/2134 |   |     |     |                   |   |   |

Fitur ini digunakan untuk mengganti password SIA Orangtua.

Cara Penggunaan:

- 1. Isi Password Lama (jika belum pernah mengganti pasword, isikan password lama dengan tanggal lahir mahasiswa dengan format ddmmyy)
- 2. Isi Password Baru (password baru boleh diisi dengan huruf atau angka berisi 1-20 karakter)
- 3. Isi Password Baru (Lagi)
- 4. Klik SIMPAN

# 7. LOGOUT

| 😑 SIA - ORANGTUA MAHASI 🗙 🕂                |                          | or Williamson in Strength Strength St |   |   |   | $\Leftrightarrow$ |   | 0 | x |
|--------------------------------------------|--------------------------|----------------------------------------------------------------------------------------------------|---|---|---|-------------------|---|---|---|
| ( in a c.id/orangtua/                      |                          | C <sup>e</sup> Q. Search                                                                                                    | * | Ê | ÷ | ⋒                 | ø | • | ≡ |
| SIA Orangtua                               | /Wali Maha               | Anda telah logout dari sistem.<br>Terma kasih telah menggunakan SIA<br>ORANGTUM ANHASISWA Universitas Sanata<br>Dharma.                                                                                                    |   |   |   |                   |   |   |   |
| Selamat datang,<br>Orangtua/Wali mahasiswa |                          |                                                                                                    |   |   |   |                   |   |   |   |
| NIM:                                       | Password Lama            |                                                                                                    |   |   |   |                   |   |   |   |
| Prodi:                                     | Password bard            | Aturan: Password baru boleh huruf dan/atau angka, 1-20 karakter                                                                                                    |   |   |   |                   |   |   |   |
| Silakan pilih menu di bawah ini:           | Password Baru (Lagi)     | :                                                                                                    |   |   |   |                   |   |   |   |
| HOME                                       |                          | SIMPAN                                                                                                    |   |   |   |                   |   |   |   |
| BIODATA                                    |                          |                                                                                                    |   |   |   |                   |   |   |   |
| NILAI                                      |                          |                                                                                                    |   |   |   |                   |   |   | E |
| DAFTAR PEMBAYARAN                          |                          |                                                                                                    |   |   |   |                   |   |   |   |
| GANTI PASSWORD                             |                          |                                                                                                    |   |   |   |                   |   |   |   |
| LOGOUT                                     |                          |                                                                                                    |   |   |   |                   |   |   |   |
|                                            |                          |                                                                                                    |   |   |   |                   |   |   |   |
|                                            |                          |                                                                                                    |   |   |   |                   |   |   |   |
|                                            |                          |                                                                                                    |   |   |   |                   |   |   |   |
|                                            |                          |                                                                                                    |   |   |   |                   |   |   |   |
|                                            |                          |                                                                                                    |   |   |   |                   |   |   |   |
|                                            |                          |                                                                                                    |   |   |   |                   |   |   |   |
|                                            | © 2015 Biro Administrasi | dan Perencanaan Sistem Informasi, Telp: 0274-883037 psw.: 2133/2134                                                                                                    |   |   |   |                   |   |   |   |

Fitur ini digunakan untuk keluar/logout dari SIA Orangtua.

Selamat menggunakan SIA Orangtua Mahasiswa Universitas Sanata Dharma. Semoga bermanfaat. Terima kasih.

#### Fakultas Sains Dan Teknologi

Teknik Informatika, Teknik Mesin, Teknik Elektro, Matematika

#### Fakultas Psikologi

Psikologi

#### Fakultas Farmasi

Farmasi, Profesi Apoteker

#### **Fakultas Sastra**

Sastra Inggris, Sastra Indonesia, Ilmu Sejarah

#### Fakultas Ekonomi

Akuntansi, Manajemen, Program Pendidikan Profesi Akuntansi (PPAk), Magister Manajemen

#### Fakultas Keguruan Dan Ilmu Pendidikan

Pendidikan Bahasa Inggris, Pendidikan Bahasa Sastra Indonesia, Pendidikan Matematika, Pendidikan Fisika, Pendidikan Biologi, Pendidikan Ekonomi, Pendidikan Akuntansi, Pendidikan Sejarah, Bimbingan dan Konseling, Pendidikan Guru Sekolah Dasar, Pendidikan Agama Katolik, Magister Pendidikan Bahasa Sastra Indonesia, Magister Pendidikan Matematika

#### **Fakultas Teologi**

Teologi

#### Program Pasca Sarjana

Magister Teologi, Magister Kajian Bahasa Inggris, Magister Ilmu Religi dan Budaya.

# **Universitas Sanata Dharma**

#### Kampus I

FKIP, F. Sastra, F. Ekonomi Mrican CT Depok Sleman Yogyakarta 55281 Telp. (0274) 513301, 515352 Fax. (0274) 562383

#### Kampus II

Gedung Pusat, Gedung Pasca Sarjana, Perpustakaan Jl. Affandi CT Depok Sleman Yogyakarta 55281 Telp. (0274) 513301, 515352 Fax. (0274) 562383

#### Kampus III

F. Sains Dan Teknologi, F. Psikologi, F. Farmasi Paingan Maguwoharjo Depok Sleman Yogyakarta 55282 Telp. (0274) 883037, 883968 Fax. (0274) 886529

### Kampus IV

F. Teologi Kentungan Jl. Kaliurang Km 7 Kotak pos 1194 Yogyakarta 55011 Telp. (0274) 880957 Fax. (0274) 888418

#### Kampus V

Ilmu Pendidikan Kekhususan Pendidikan Agama Katolik Jl. Ahmad Jazuli No. 2 Kotabaru Yogyakarta 55224 Telp. (0274) 589035 Fax. (0274) 541641